## How to download your certificate

In the learning system, click on your profile circle at the top right-hand corner (it will include your initials). Use the drop-down menu to choose **Results** 

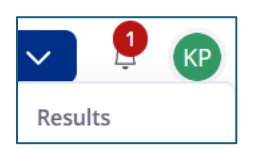

Under **Certificates** click on the name of the certificate – it will start an automatic download

| Name                                                 |
|------------------------------------------------------|
| Disclosing and Communicating a Diagnosis of Dementia |

You will also receive an email with a link to download your certificate.

Email <u>learning@alzheimer.ca</u> if you experience any issues accessing your certificate.